Bursa Teknik Üniversitesi Erasmus+ Koordinatörlüğü

# Erasmus Dashboard Akademik Koordinatörlere Yönelik İşlem Basamakları

Hazırlayan: Dr. Öğr. Üyesi Murat ÖZEN

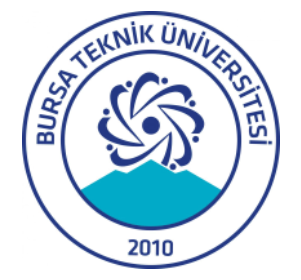

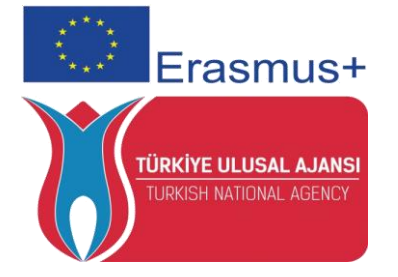

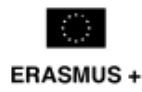

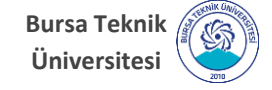

## Erasmus Dashboard

### Akademik Koordinatörlere Yönelik İşlem Basamakları

Değerli Erasmus+ Akademik Koordinatörü,

Bildiğiniz üzere Erasmus+ Öğrenim Hareketliliği'ne hak kazanan öğrencilerimizin "Learning Agreement" süreçlerini tamamlayabilmeleri için Erasmus+ Bölüm Koordinatörleri'nin imzasına ihtiyaç duyulmaktadır. Bu yıl ve dönem itibariyle kimi ortak üniversitelerimiz, AB tarafından uygulamaya geçirilen "Erasmus+ Dashboard" ve "OLA" sistemini kullanmaya başlamış bulunmakta ve imza işlemleri de dahil olmak üzere Learning Agreement süreçlerini online olarak yürütmektedir. Çevrim İçi öğrenim anlaşmaları 2021 Hareketlilik sözleşmesi ile beraber zorunlu tutulacaktır.

Bu doğrultuda, bu sistemi kullanan üniversitelerde öğrenim görecek olan Erasmus öğrencileriniz var ise, Ofisimiz tarafından sizlere sistem üzerinden tanımlama yapılmış bulunmakta ve bu tanımlama sonrasında aşağıdaki adımları takip ederek öğrencinizin Learning Agreement imza sürecini tamamlamanız beklenmektedir.

İşbirliğiniz için şimdiden teşekkür eder, iyi çalışmalar dileriz.

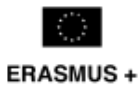

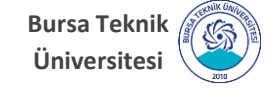

| Learning Agreement (for student Murat ÖZEN) - confirmation request D Gelen Kutusu ×                                                                                                    |  |   |  |  |  |  |  |
|----------------------------------------------------------------------------------------------------|--|---|--|--|--|--|--|
| Online Learning Agreement <no-reply@learning-agreement.eu> 11:00 (1 saat önce) ☆ 4</no-reply@learning-agreement.eu>                                                                                                    |  | : |  |  |  |  |  |
| Dear Erasmus+ Coordinator,                                                                                                    |  |   |  |  |  |  |  |
| Please login to Erasmus Dashboard here [1] to access the Learning Agreement (LA) that the Student has prepared. Read it carefully and if you agree with the choice of subjects, please sign to approve it.                                                          |  |   |  |  |  |  |  |
| If there are any objections, it is possible to decline the proposal and send<br>your comments to the student.                                                                                                    |  |   |  |  |  |  |  |
| The Erasmus Dashboard is a platform created for supporting Higher Education<br>Institutions in managing Erasmus+ mobility administrative aspects as well as<br>interacting with the students via Online Learning Agreement platform as well<br>as the Erasmus+ App. |  |   |  |  |  |  |  |
| More information on Erasmus Dashboard can be found in the Erasmus Without<br>Paper Competence Center here [2] as well as in the Support section of the<br>page where video tutorials as well as FAQs are available.                                                 |  |   |  |  |  |  |  |
| Best regards,                                                                                                    |  |   |  |  |  |  |  |
| The Erasmus Dashboard team                                                                                                    |  |   |  |  |  |  |  |

İlgili süreç, e-posta kutunuza gelen böyle bir bildirim ile başlamaktadır.

Bu e-posta, koordinatörlüğünü üstlendiğiniz bölümde öğrenim gören ve Erasmus+ hareketliliğinden yararlanmaya hak kazanmış öğrencimizin sistem üzerinden "Online Learning Agreement" belgesini hazırlamış ve size online imza için gönderdiği anlamını taşımaktadır.

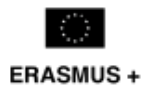

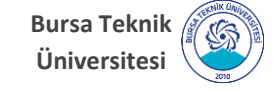

#### Confirm your Erasmus staff account

Your Higher Education Institution has granted you access to the Erasmus Dashboard - a platform to support the Erasmus+ mobility administration and communication with students. For more information about the Erasmus Dashboard please consult our FAQs as well as the tutorials and other support materials available on the platform. Please click on the button below to activate your account.

Best regards, The Erasmus Dashboard team

Please note that Internet Explorer is not supported, therefore please choose another browser to proceed.

Activate account

"Learning Agreement" belgesinde yer alan e-posta adresinize Koordinatörlüğümüz tarafından bir tanımlama (erişim izni) işlemi gerçekleştirilmiştir.

Bu tanımlama işlemi sonrasında Erasmus Dashboard sistemi üzerinden ilgili e-posta adresinize "Confirm Your Account" başlıklı bir e-posta gelmiş olması gerekmektedir.

Bu e-postayı "gelen" kutunuzda göremiyorsanız eğer "spam/junk" gelen kutunuzu da kontrol etmenizi öneririz. Bu epostayı açarak, içerisinde yer alan "Activate Account" yazısını tıklayarak ilgili hesabı onaylamanız ve şifrenizi oluşturmanız beklenmektedir. 4

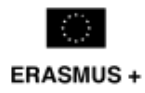

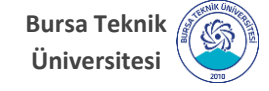

Şifrenizi oluşturduktan sonra tekrar aynı sayfaya gelerek (https://www.erasmusdashboard.eu/account/login) giriş yapmanız gerekmektedir.

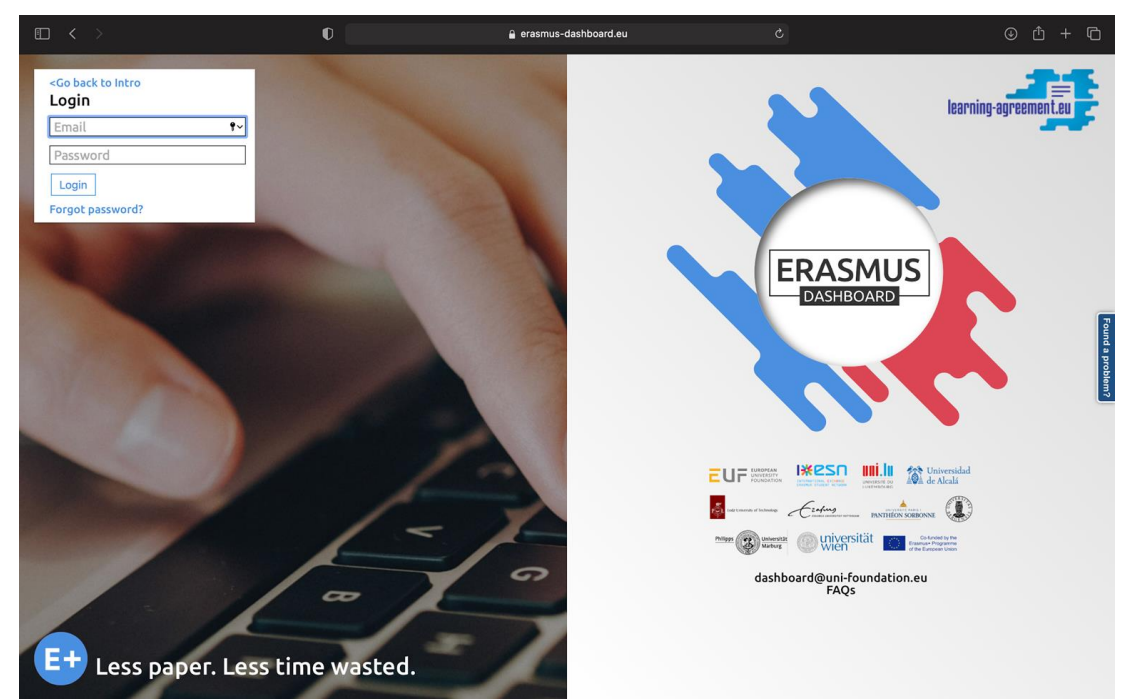

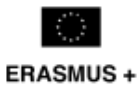

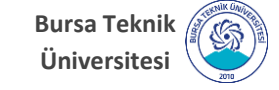

## Erasmus Dashboard

### Akademik Koordinatörlere Yönelik İşlem Basamakları

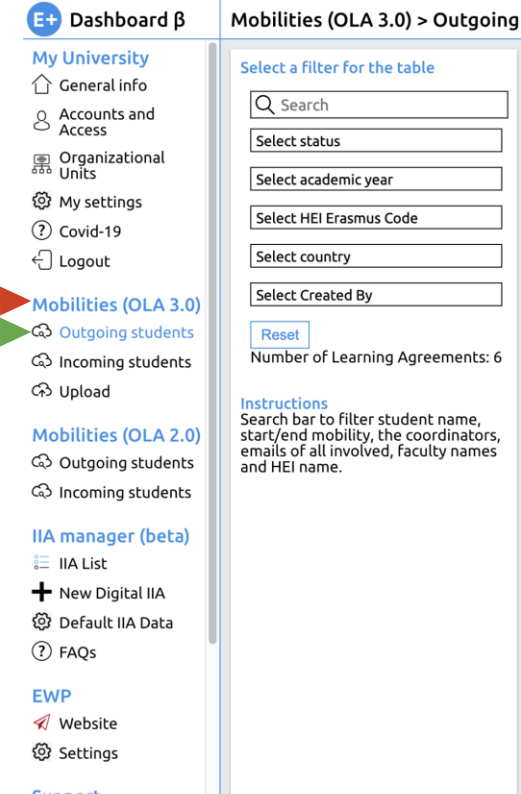

## Sisteme tekrar giriş yaptıktan sonra, sol kısımda yer alan

"Mobilities (OLA 3.0)"

başlığı altında yer alan

"Outgoing Students"

kısmını tıklıyorsunuz.

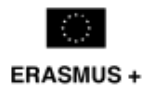

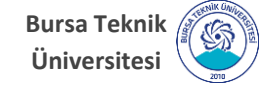

"Outgoing Students" kısmı açıldığında bir liste halinde Erasmus giden öğrencilerinin isimleri bulunmaktadır.

Learning agreement belgesini imzalayacağınız öğrencinin bilgilerinin karşısında/en sağında "Open Learning Agreement" başlığı yer almaktadır. Bu başlığa tıklıyorsunuz.

| Outgoing students   Ola3                                                       |                                                                                                 |            |           |                |              |                  |                            |
|--------------------------------------------------------------------------------|-------------------------------------------------------------------------------------------------|------------|-----------|----------------|--------------|------------------|----------------------------|
| $\leftarrow \rightarrow \mathbf{C}$ $\hat{\mathbf{a}}$ erasm                   | us-dashboard.eu/ola3/outgoing-students?lang=                                                    |            |           |                |              | 아 월 ☆ 🍥 🗄        |                            |
| 📴 Dashboard β                                                                  | Mobilities (OLA 3.0) > Outgoing                                                                 | ) Students |           |                |              |                  |                            |
| My University                                                                  | Select a filter for the table                                                                   | First Name | Last Name | Start Mobility | End Mobility | Status           | 1                          |
| Accounts and<br>Access                                                         | Select status                                                                                   |            |           | 2021-02-15     | 2021-07-02   | Signed By Studer | Open Learning<br>Agreement |
| Units     Units     My settings     Covid-18                                   | Select academic year Select HEI Erasmus Code                                                    |            |           | 2021-02-05     | 2021-07-05   | Signed By Studer | Open Learning<br>Agreement |
| Covid-19                                                                       | Select country                                                                                  |            |           | 2021-02-05     | 2021-07-05   | Signed By Studer | Open Learning<br>Agreement |
| Mobilities (OLA 3.0)                                                           | Select Created By  Reset  Number of Learning Agreements: 5                                      |            |           | 2021-01-15     | 2021-05-15   | Signed By Studer | Open Learning<br>Agreement |
| යා incoming students<br>ශි Upload                                              | Instructions<br>Search bar to filter student name                                               |            |           | 2021-02-15     | 2021-07-02   | Signed By Studer | Open Learning<br>Agreement |
| Mobilities (OLA 2.0)<br>Control Outgoing students<br>Control Incoming students | start/end mobility, the coordinators,<br>emails of all involved, faculty names<br>and HEI name. |            |           |                |              |                  | 5                          |
| IIA manager (beta)                                                             |                                                                                                 |            |           |                |              |                  |                            |
| Default IIA Data     Default IIA Data                                          |                                                                                                 |            |           |                |              |                  |                            |
| EWP                                                                            |                                                                                                 |            |           |                |              |                  |                            |
| Website     Settings                                                           |                                                                                                 |            |           |                |              |                  |                            |
| Support                                                                        |                                                                                                 |            |           |                |              |                  |                            |

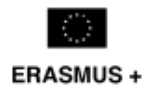

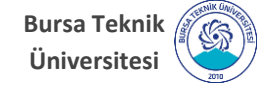

# Erasmus Dashboard

### Akademik Koordinatörlere Yönelik İşlem Basamakları

İlgili başlığa tıkladığınızda öğrencinin "Learning Agreement" belgesi açılacaktır.

Açılan belgede bilgileri kontrol ederek, en altta yer alan "Sign OLA" başlığı altında yer alan kutucuğun içine bilgisayarınızın Mause, Trackpad, Tablet Kalem vb. yardımıyla imzanızı atıyorsunuz/çiziyorsunuz.

İmzanızı atarken bir hata yaptığınız takdirde hemen altında yer alan "Clear Signature" kısmını tıklayarak imzanızı baştan atabilirsiniz.

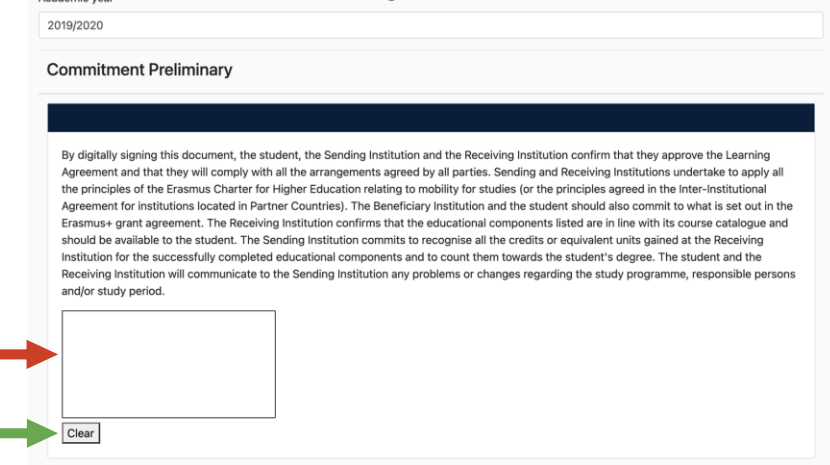

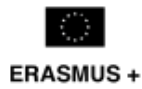

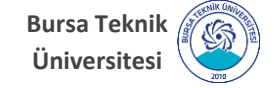

#### İmzanızı attıktan sonra ilgili kutunun altında yer alan

#### "Confirm"

### seçeneğini tıklayarak, Learning Agreement belgesinin imza sürecini böylece tamamlamış bulunuyorsunuz

#### Changes to Learning Agreement Table B

No courses to show

#### Sign OLA

Please log in as a staff account to sign the Learning Agreement; main institutional accounts are not able to sign the OLAs. See more information here.

If you are already using a staff account and still experiencing difficulties please log out from your current Dashboard session and log in again.

#### Download the latest version

Download

#### **Revisions**

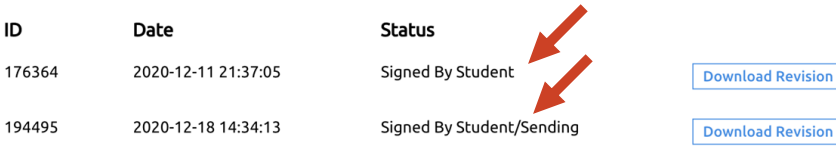

#### **Decline OLA**

Please log in as a staff account to sign the Learning Agreement; main institutional accounts are not able to sign the OLAs. See more information here.

If you are already using a staff account and still experiencing difficulties please log out from your current Dashboard session and log in again.

Bursa Teknik Üniversitesi Erasmus+ Koordinatörlüğü

> erasmus.btu.edu.tr erasmus@btu.edu.tr

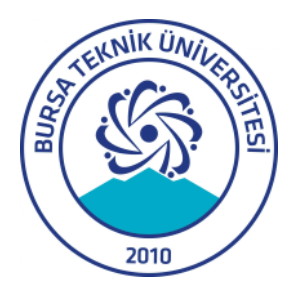

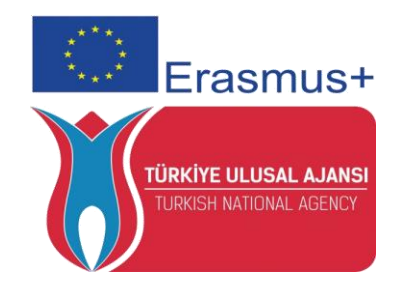

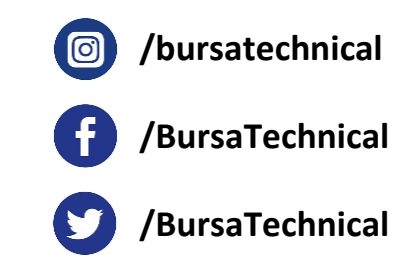

Hazırlayan: Dr. Öğr. Üyesi Murat ÖZEN